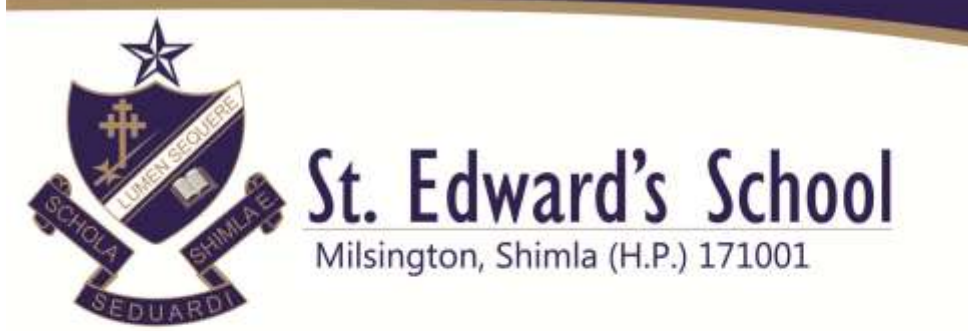

## Session 2024-25

## **Steps for online Optional fee payment**

1. Login to Parent's e-care Panel. Click on Fee Tab

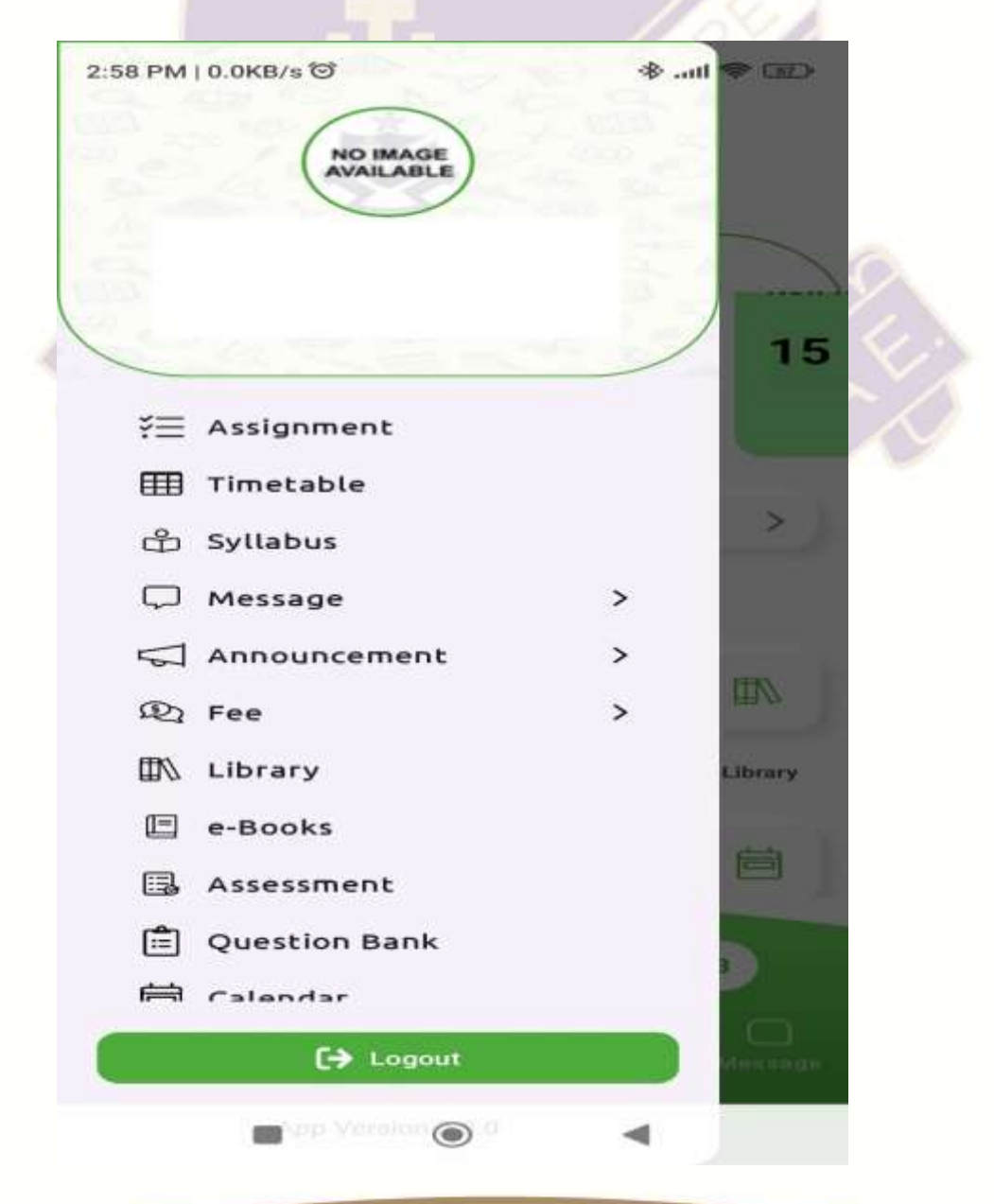

www.stedwardsshimla.org Tel: 0177 - 2624542

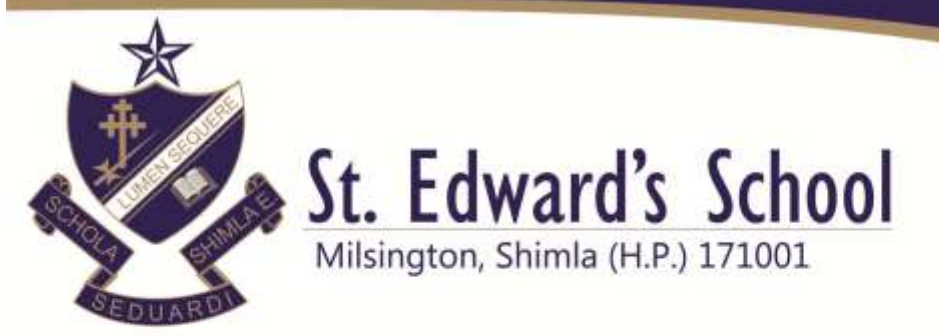

### 2. Click on Pay Fee Tab

| 2:58 PM             | 0.0KB/s <sup>™</sup> | - 🗹 🗢 In. * |
|---------------------|----------------------|-------------|
|                     |                      |             |
|                     |                      |             |
| 1                   |                      | 15          |
| -                   |                      |             |
| ¥≡                  | Assignment           |             |
| ⊞                   | Timetable            |             |
| பீ                  | Syllabus             | >           |
| $\Box$              | Message              | >           |
| $\overline{\nabla}$ | Announcement         | >           |
| R                   | Fee                  | >           |
|                     | Pay Fee              | Library     |
|                     | Fee receipt          |             |
|                     | Fee certificate      | 首           |
|                     | Library              | -           |
|                     | e-Books              |             |
|                     | <b>[→</b> Logout     | Mennage     |
|                     | Non Version   0      | 4           |

www.stedwardsshimla.org

Tel: 0177 - 2624542

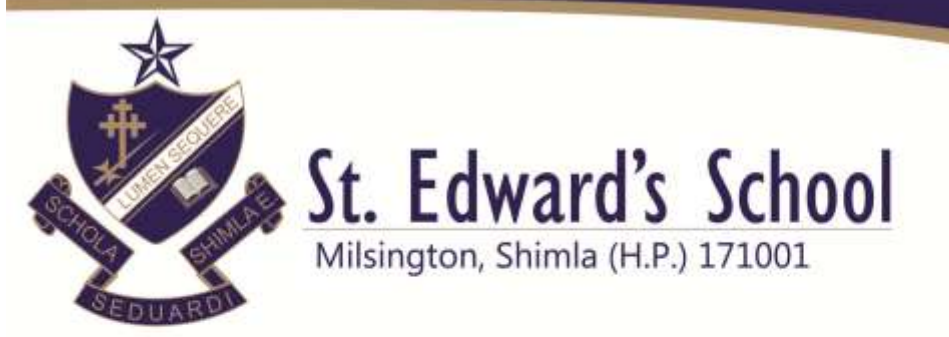

### 3. Select optional in Fee Type-

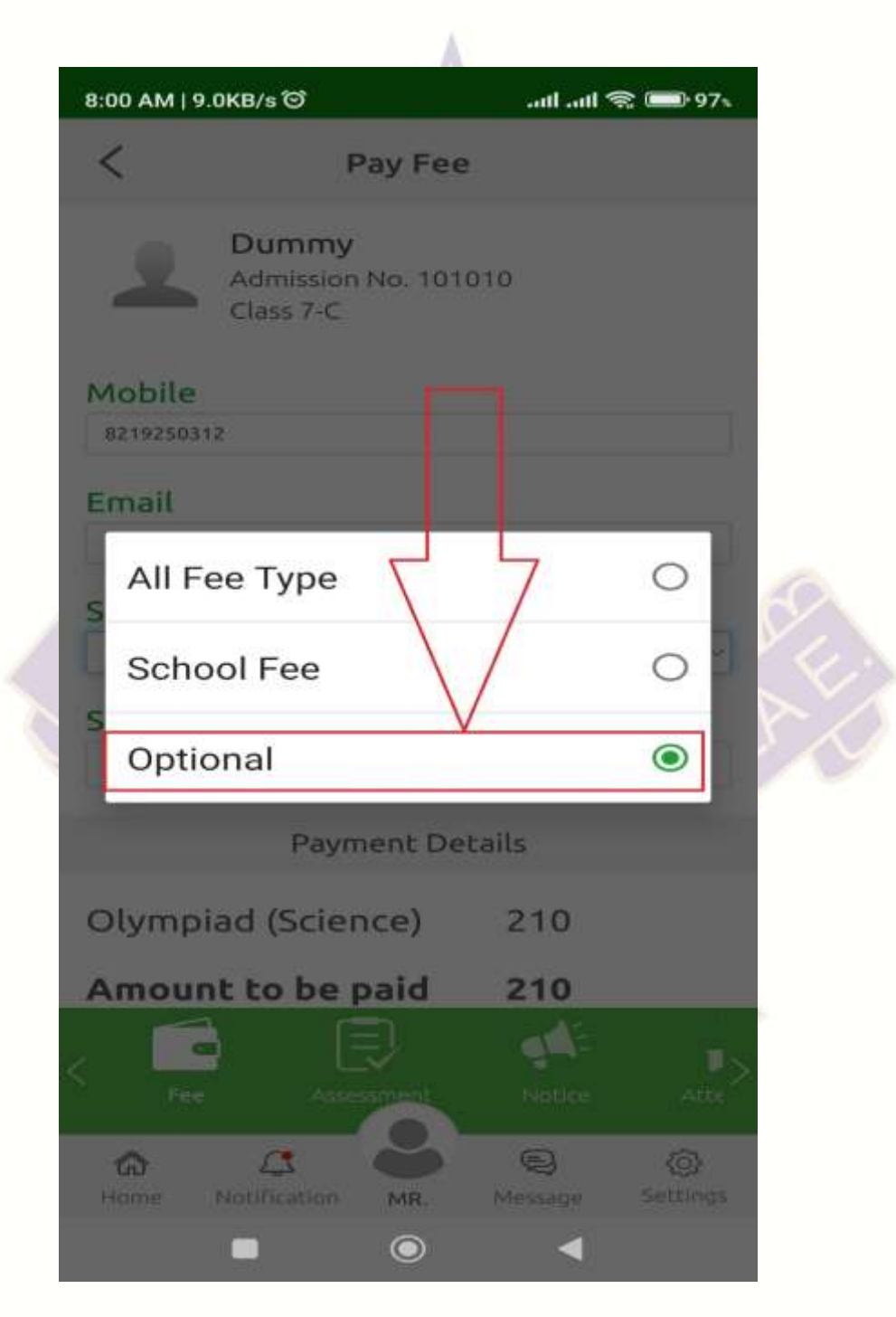

www.stedwardsshimla.org

Tel: 0177 - 2624542

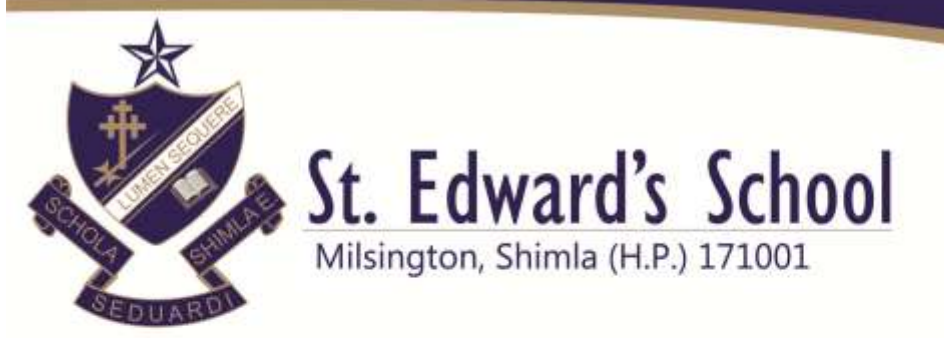

4. Select optional in Fee Type-

| 09 AM   8. TKB/S 🕲                                                                                                    |            | and and      | ଲ୍ଲ 💷 ୨େ    |   |
|----------------------------------------------------------------------------------------------------|------------|--------------|-------------|---|
| <                                                                                                    | Pay Fee    | •            |             |   |
| 8219250312                                                                                                    |            |              |             |   |
| Email                                                                                                    |            |              |             |   |
| love11.leomahant@g                                                                                                    | gmail.com  |              |             |   |
| ₽.                                                                                                    |            |              |             |   |
| Select Fees Ty                                                                                                    | /pe        |              |             |   |
| Optional                                                                                                    |            |              | ~           |   |
| Select Installr                                                                                                    | nent       |              |             |   |
| All (3)                                                                                                    |            |              |             |   |
|                                                                                                    | (Science)  |              |             |   |
|                                                                                                    | Mathematic |              |             |   |
| Olympiad                                                                                                    |            |              |             |   |
|                                                                                                    | cience)    | 210          |             |   |
| ol                                                                                                    |            | 242          |             |   |
| Olympiad                                                                                                    | 2          | 210          |             |   |
| Mathematic                                                                                                    | :s)        |              |             |   |
| Olympiad (E                                                                                                    | nglish)    | 210          |             |   |
| - 1997 - A. C. 1997 - A. 1997 - A. 1 |            |              |             | 6 |
| Amount to t                                                                                                    | be paid    | 630          |             |   |
|                                                                                                    |            | -            | l.          |   |
|                                                                                                    |            | <b>9</b> -1- | •           |   |
|                                                                                                    |            |              | A 645- 3    |   |
| Fee                                                                                                    | Assessment | Notice       | ALLE        |   |
| Fee                                                                                                    | Assessment | Notice       | ALLE<br>COL |   |
| Fee C                                                                                                    | Assessment | Notice       | Settings    |   |

www.stedwardsshimla.org

Tel: 0177 - 2624542

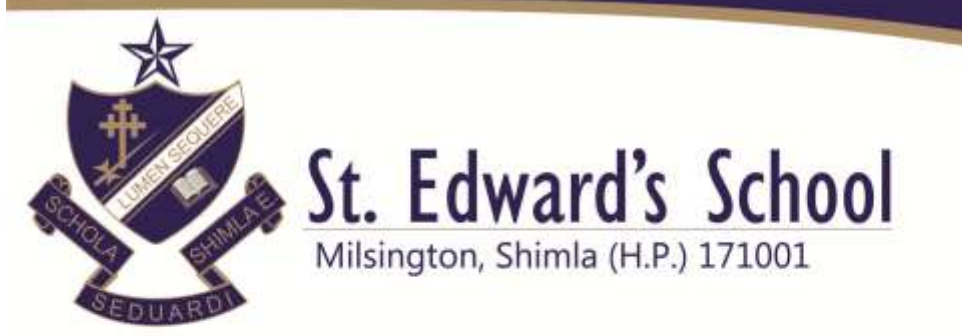

5. Click on Pay Now tab.

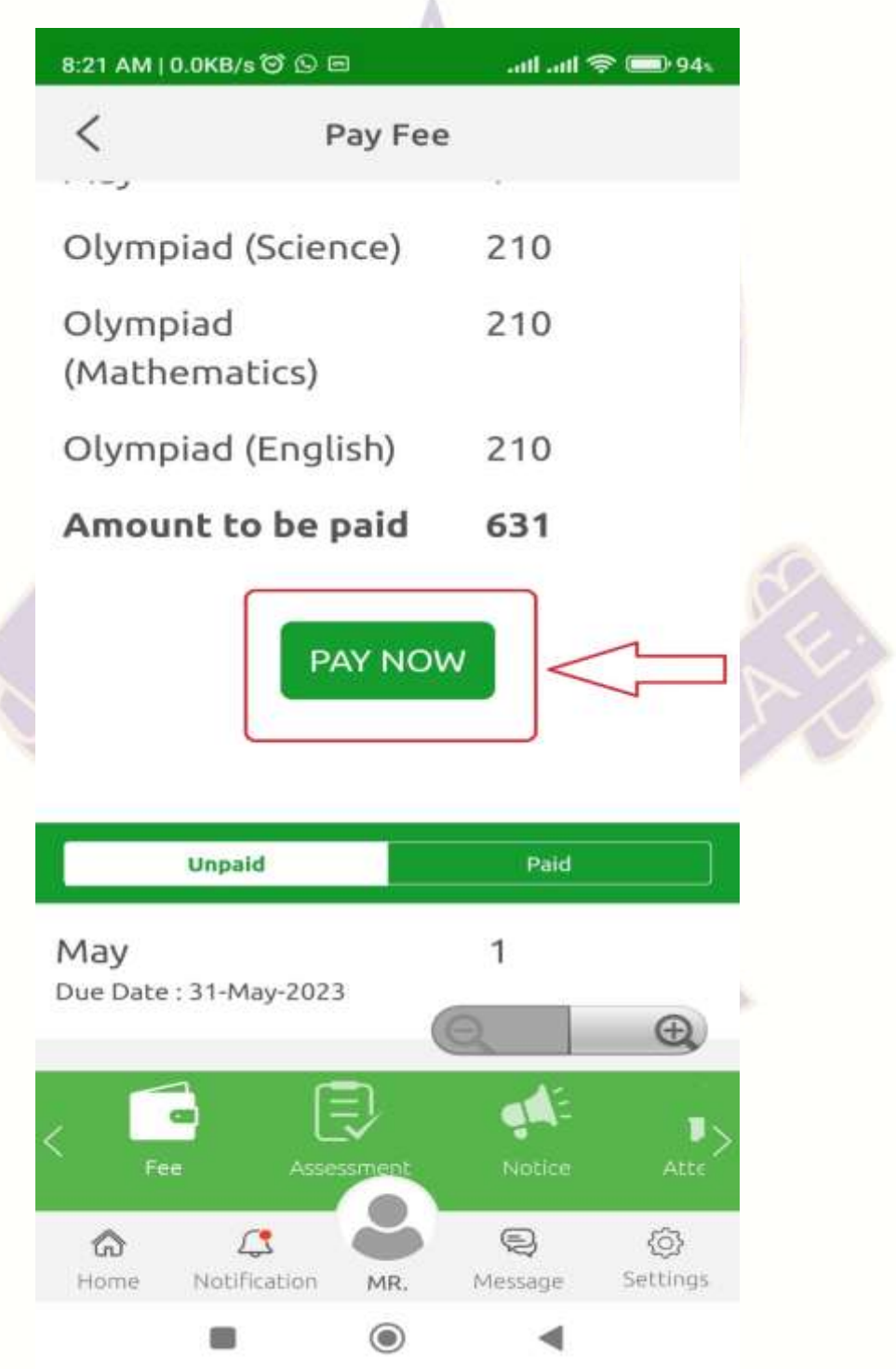

www.stedwardsshimla.org

Tel: 0177 - 2624542

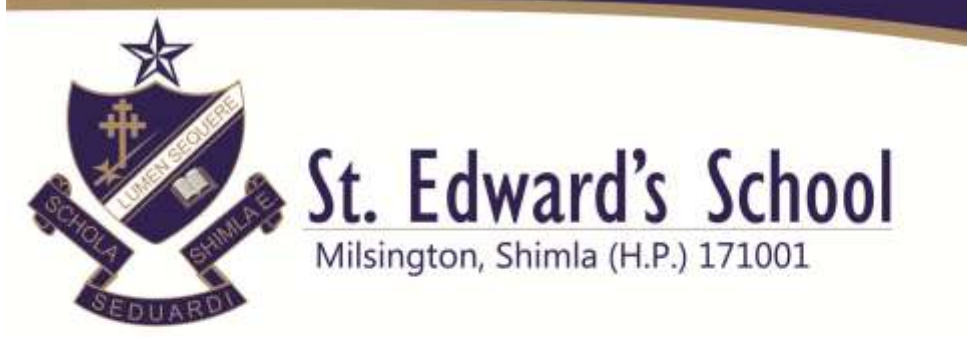

### 6. Click on I have read terms and Conditions.

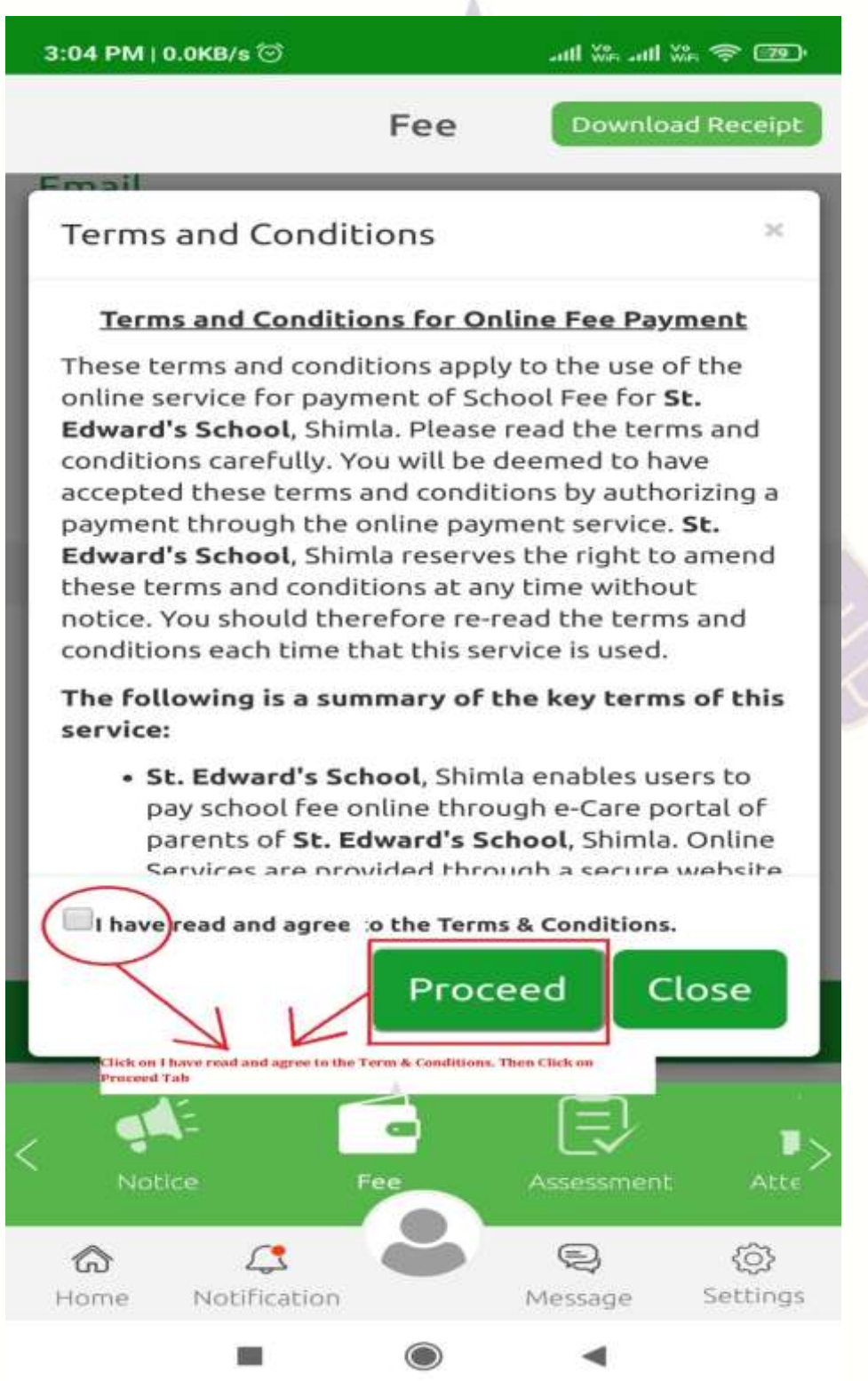

www.stedwardsshimla.org

Tel: 0177 - 2624542

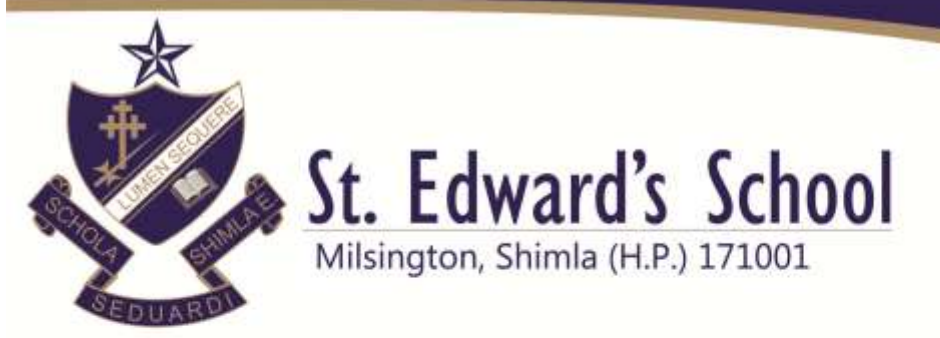

7. Choose Payment Mode then debit card/credit card option – Click on Pay Now tab.

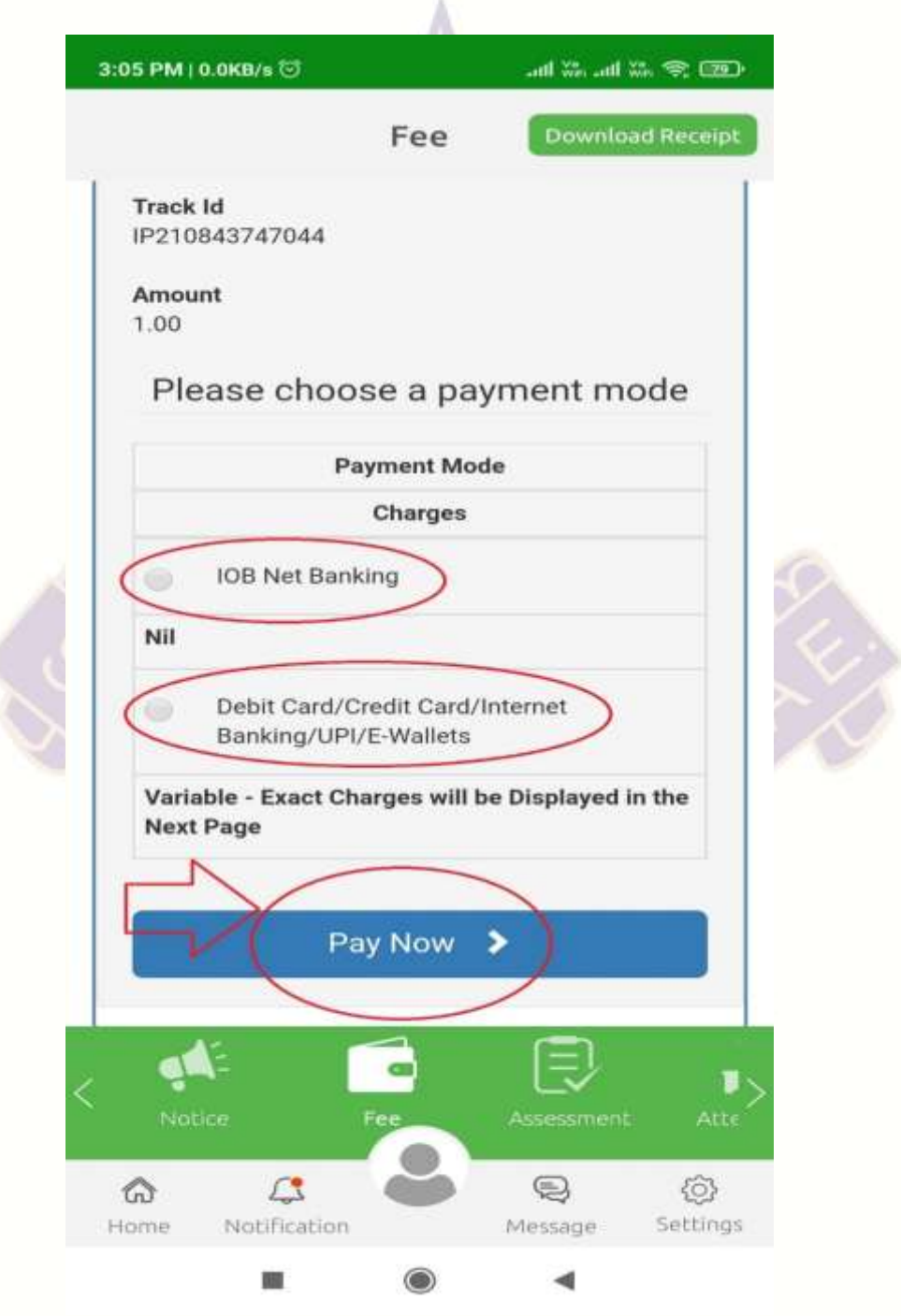

www.stedwardsshimla.org

Tel: 0177 - 2624542

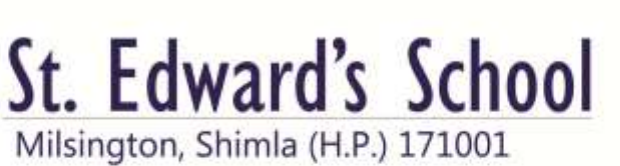

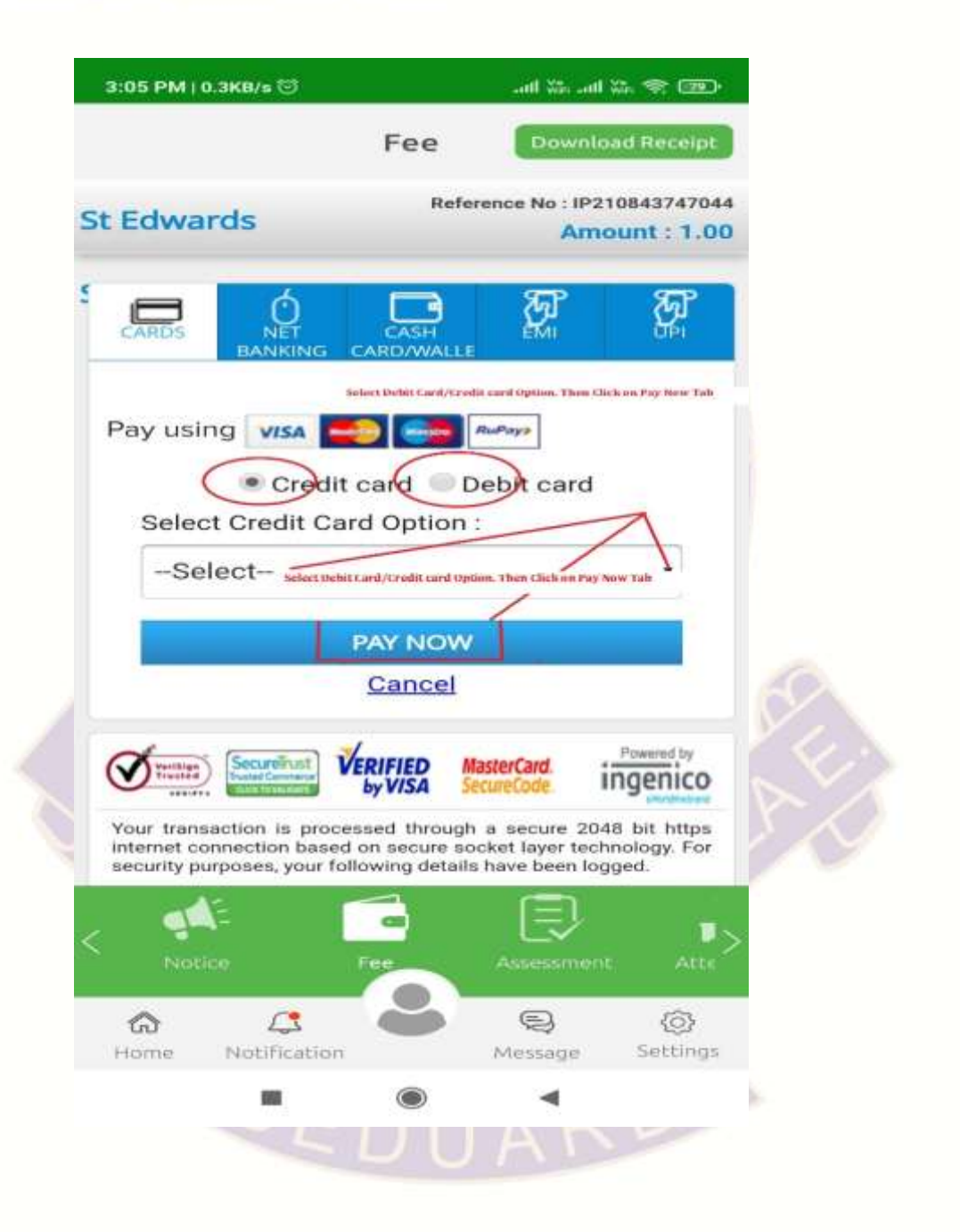

www.stedwardsshimla.org

Tel: 0177 - 2624542

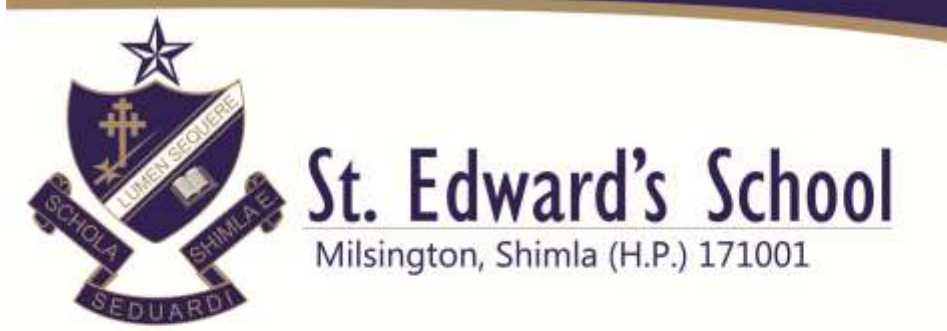

8. Confirm the amount and then click on CONFIRM TAB.

| Amount (in INR.)           | 1.00 |
|----------------------------|------|
| Convenience Fees (in INR.) | 0.0  |
| Tax (in INR.)              | 0.0  |
| Total Amount (in INR.)     | 1.00 |
|                            |      |

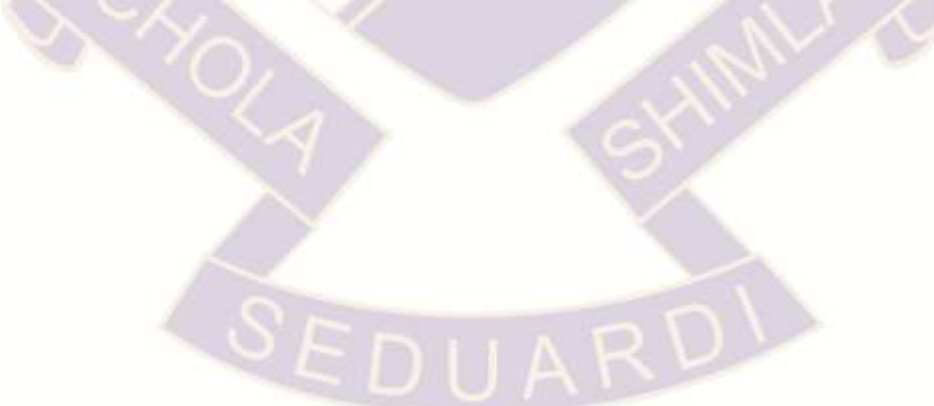

www.stedwardsshimla.org

Tel: 0177 - 2624542

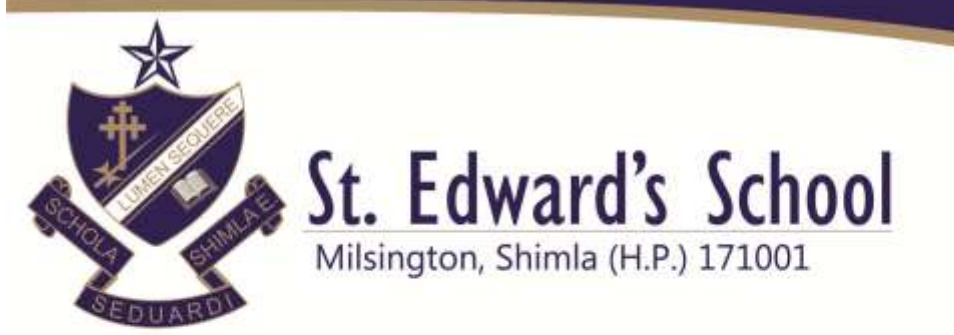

### 9. Fill the card details- Click on Pay Now Tab

|   | Merchant Name : St Edwards     | s School Shimla                                         | Amount : 1.0                                   |
|---|--------------------------------|---------------------------------------------------------|------------------------------------------------|
|   | Pay By Using 🚾 📻               | RuPays                                                  |                                                |
|   | Enter your debit card detail   | s to complete the transaction:                          |                                                |
|   | For Maestro cards, please ente | r Expiry Date and CVV2/CVC2 no. if available or else ig | tore and proceed.)                             |
|   | Card Number * :                | Enter Your Card Number                                  |                                                |
| > | Name as per card * :           | Enter Card Holder Name                                  |                                                |
|   | Expiry Date :                  | HR Y YYYY Y                                             |                                                |
|   | CVV2 NoJCVC2 No. :             | cvv III                                                 | MasterCast Vica                                |
|   |                                | Enter 3 digit no. printed on back of your card          | Mastercard, visa                               |
|   | Pay New Cancel                 |                                                         | 412                                            |
|   | ~                              |                                                         |                                                |
|   | Note: neids harked as (*) are  | e mandatory.                                            | The far whate to be                            |
|   | 4 2                            |                                                         |                                                |
|   | A Martin                       | Your transaction is processed through a secure 1        | 28 bit https internet connection based on      |
|   | (V) Yertite Contract           | secure socket layer technology. For security purp       | oses, your following details have been logged. |

© 2021 Ingenico ePayments India Pvt. Ltd. (a Worldine brand) All Rights Reserved

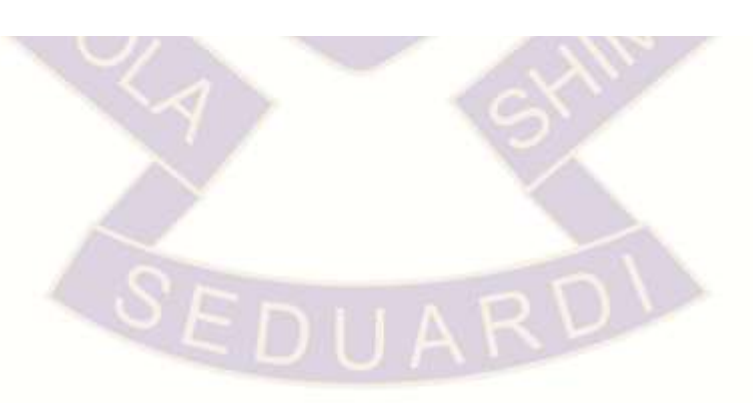

www.stedwardsshimla.org

Tel: 0177 - 2624542

contact@stedwardsshimla.org

Ver

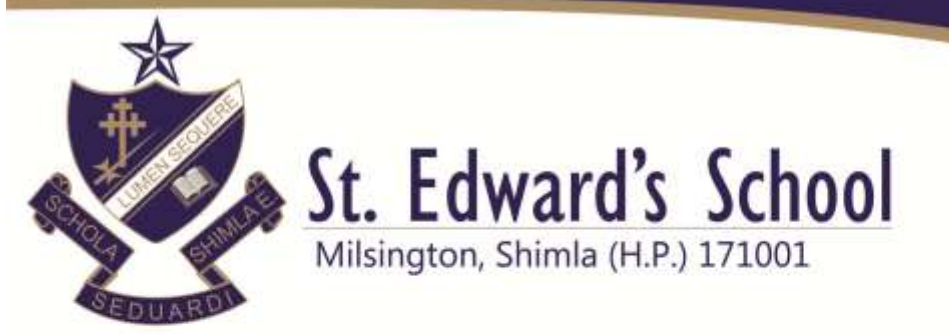

### 10. Enter OTP – Then click on Make Payment Tab

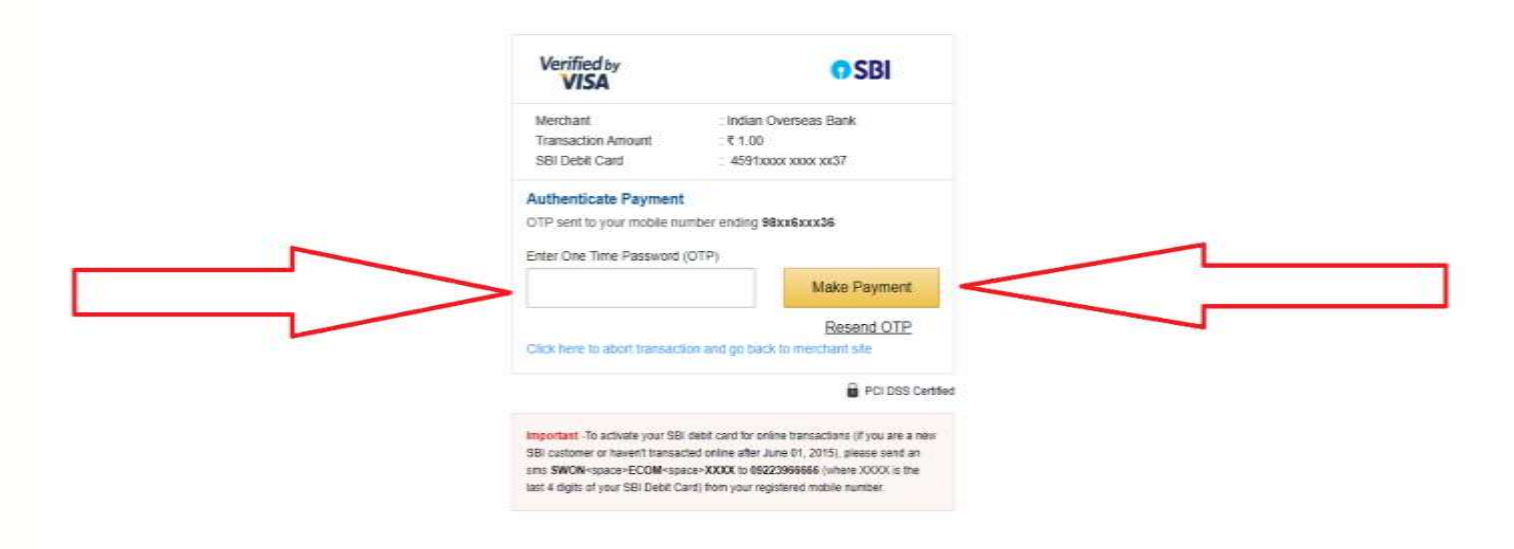

Note- If your amount is deducted and does not show as successful, then kindly do not make another attempt to pay for the next 48 hours. Contact school on 8626911567 for any assistance.

www.stedwardsshimla.org

Tel: 0177 - 2624542

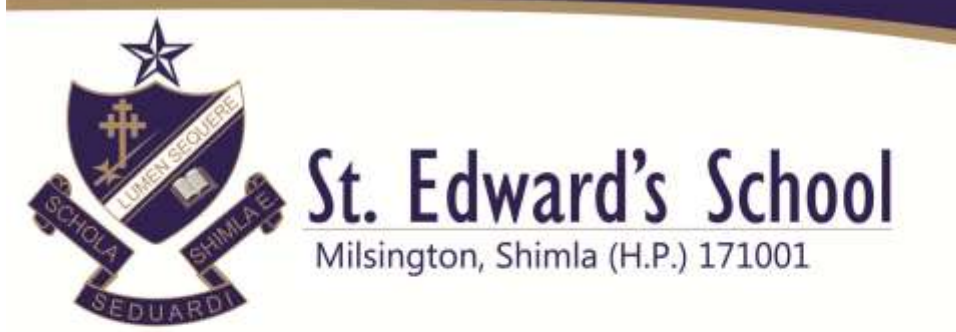

### **OR YOU CAN PAY THROUGH PARENT PORTAL**

### 1. Click on Internet Browser/Google Chrome

https://www.stedwardsshimla.org/

# 2. Login to e-Care pro login. Follow the link <u>http://ecare.franciscanecare.com/</u>

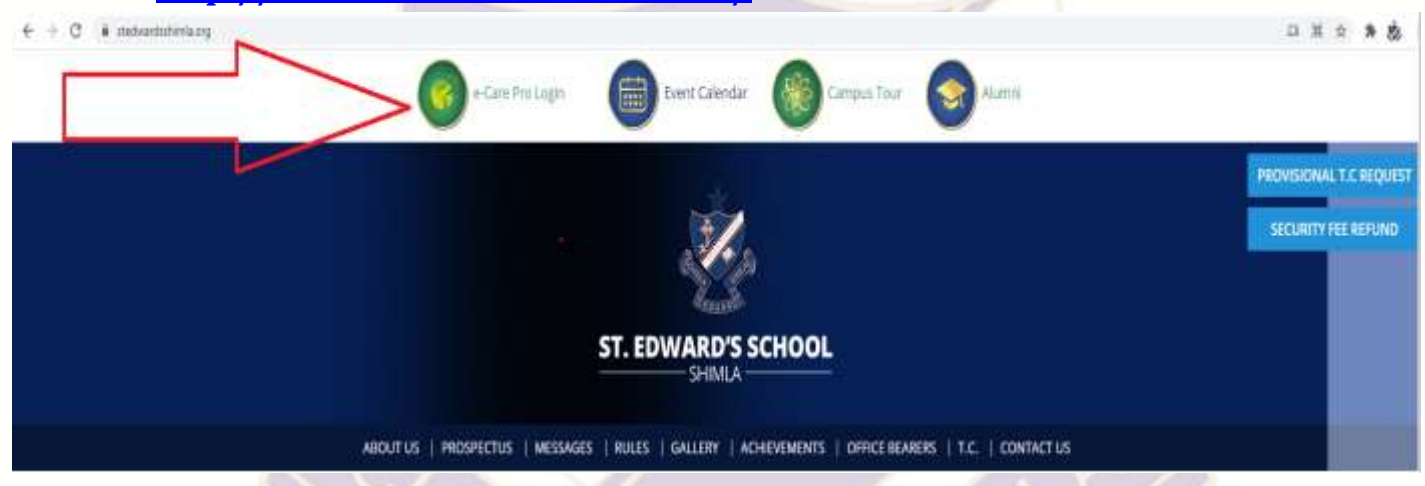

#### 3. Enter School Code - STEDSC

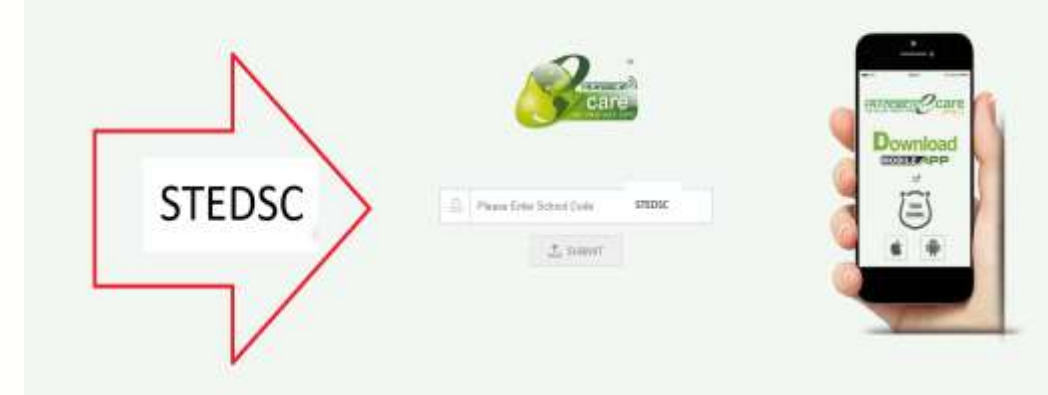

www.stedwardsshimla.org

Tel: 0177 - 2624542

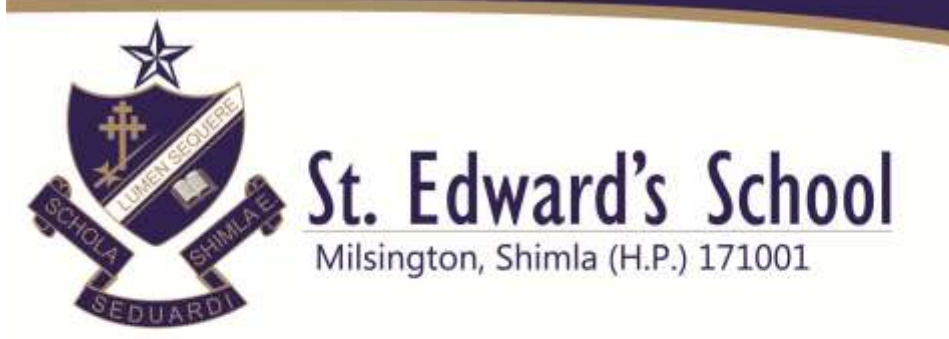

### 4. Enter Username and Password (Parent Username & password

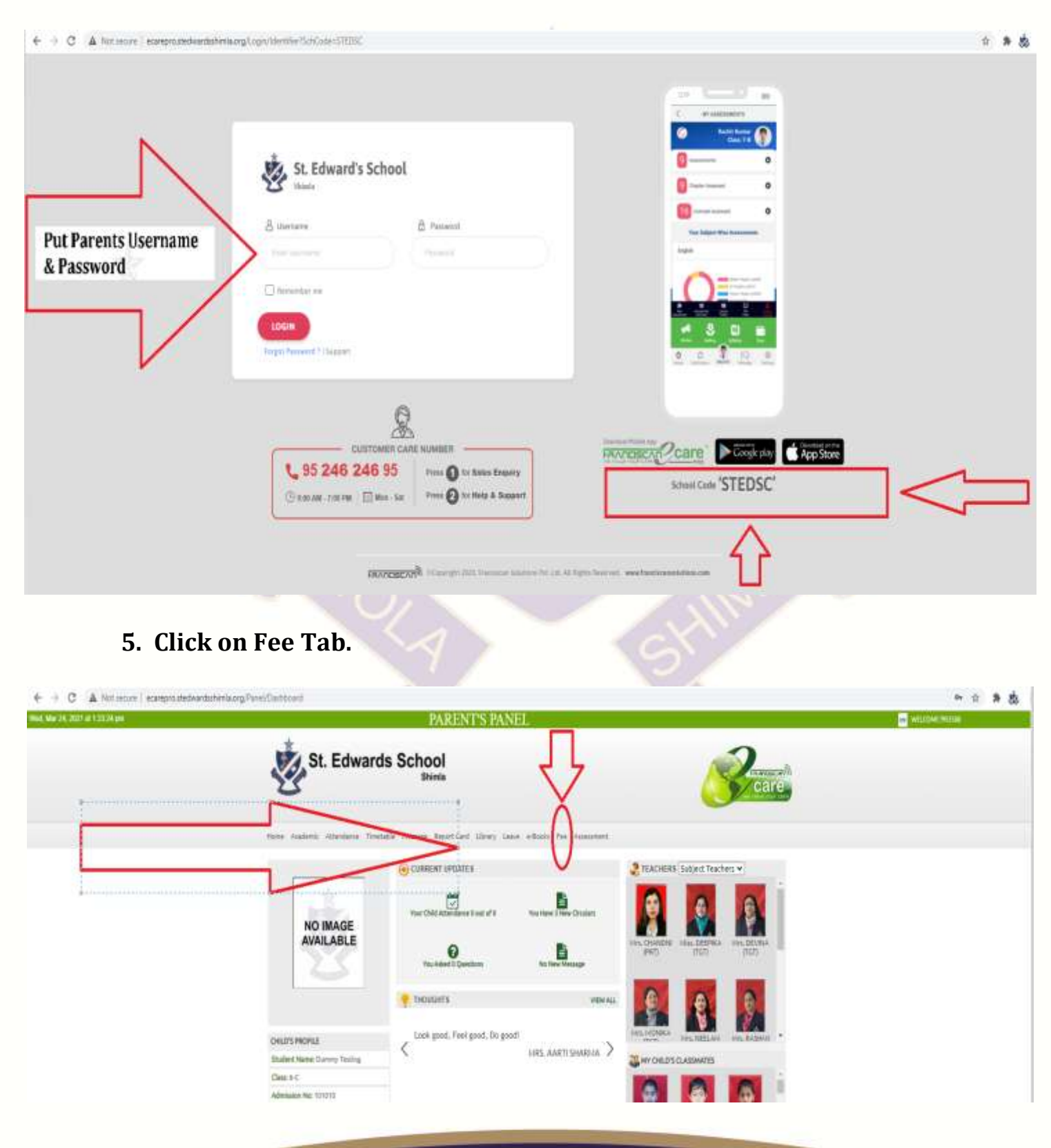

www.stedwardsshimla.org Tel: 0177 - 2624542

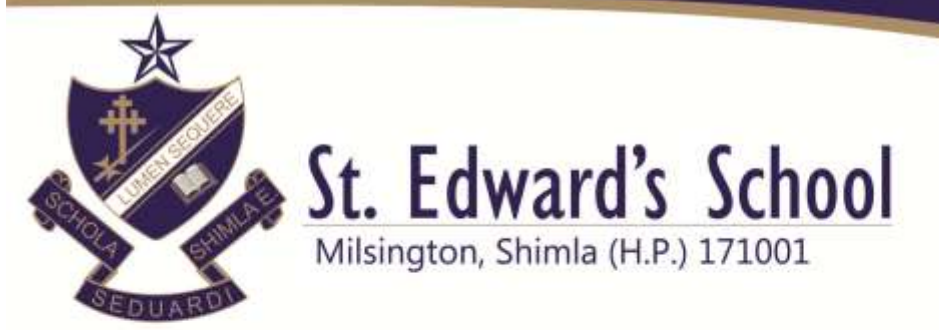

6. Select School Fee Type Optional/Select all installments (Optional Science, Math, English, Computer.

### **Click on PAY NOW**

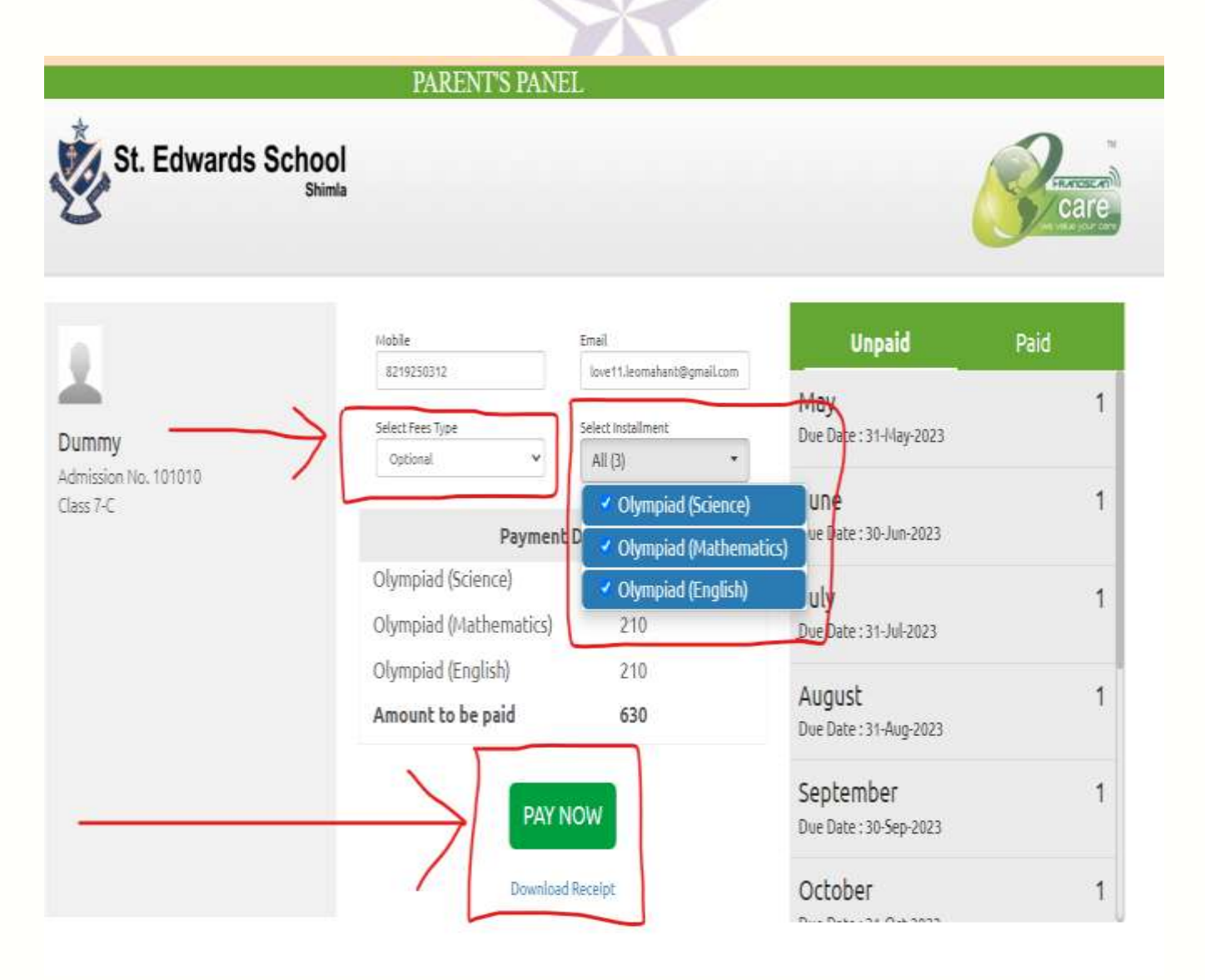

www.stedwardsshimla.org

Tel: 0177 - 2624542

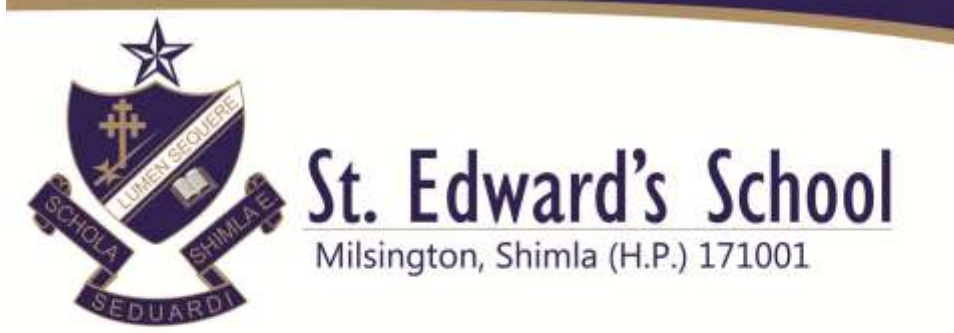

## 7. Read Terms and Conditions- Click on agree to the terms & conditions and then click on Proceed Tab.

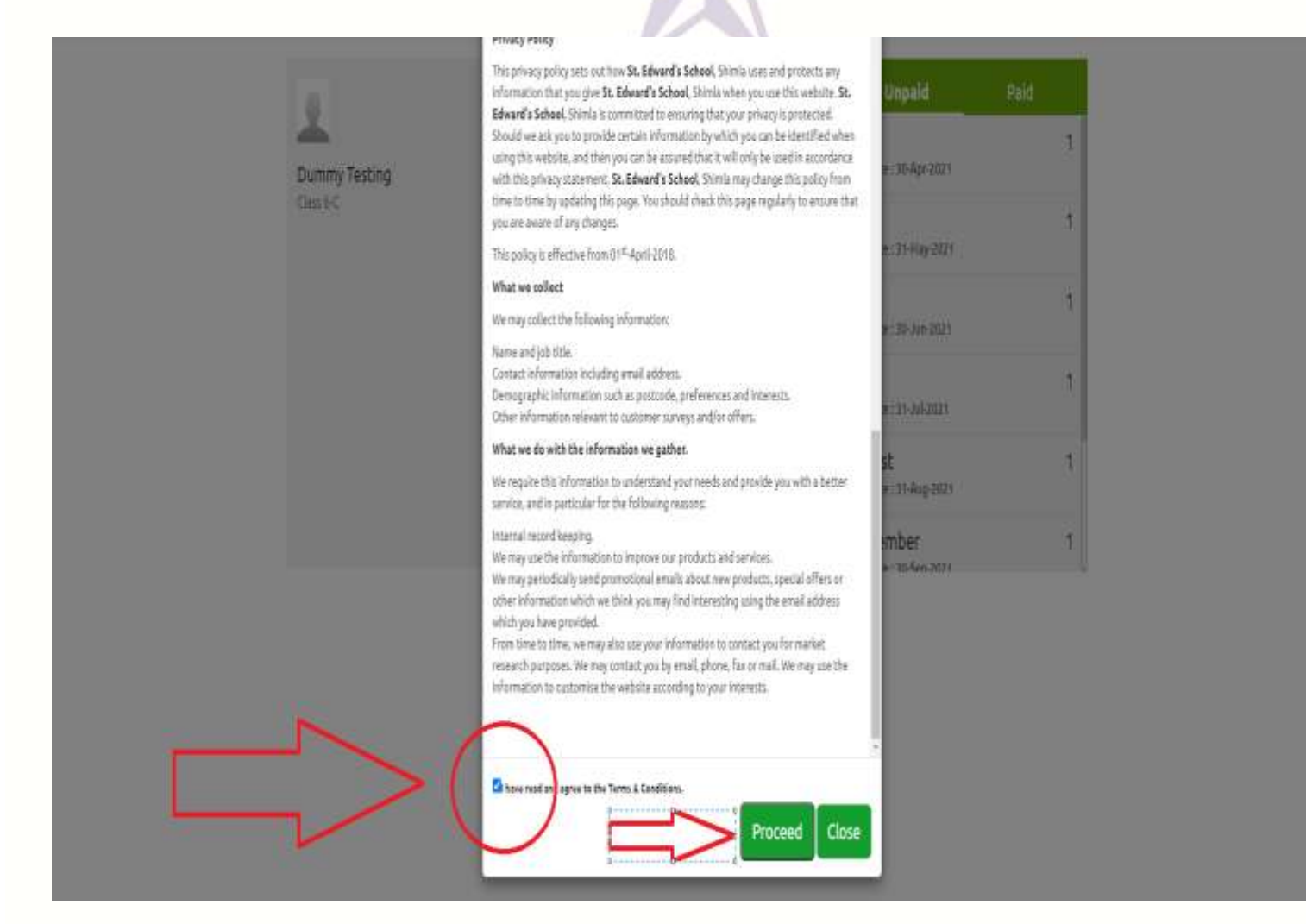

www.stedwardsshimla.org

Tel: 0177 - 2624542

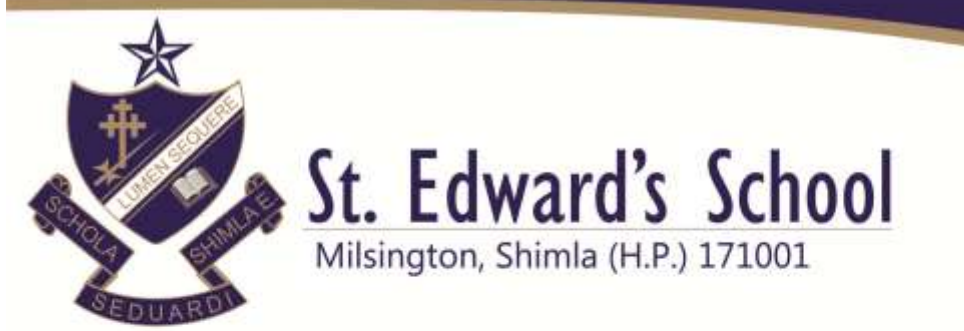

### 8. Choose the Payment mode- Internet Banking/Debit Card/UPI. Click on check box and then on Pay Now Tab

| ← → C il intretacin/intropy/aptoint.do |                                                                                                    | × * 8 |
|----------------------------------------|----------------------------------------------------------------------------------------------------|-------|
|                                        | Indian Overseas Bank                                                                                                |       |
|                                        | Pay                                                                                                    |       |
|                                        | Confirmation                                                                                                    |       |
|                                        | Institution Name ST EDWARDS SCHOOL SHINLA                                                                           |       |
|                                        | Payment Type SCHOOL FEES                                                                                            |       |
|                                        | Tun Md 5xc58df89e7b36a086e4                                                                                         |       |
|                                        | Track Id IP210633744310                                                                                             |       |
|                                        | Amount 1.00                                                                                                    |       |
|                                        | Please choose a payment mode                                                                                        |       |
|                                        | Payment Mode Charges                                                                                                |       |
|                                        | O IOB Net Banking Nil                                                                                               |       |
|                                        | O Debit Card/Credit Card/Internet Banking/UPI/E-Wallets Variable - Exact Charges will be Displayed in the Next Page |       |
|                                        |                                                                                                    |       |
|                                        | Pay Now >                                                                                                    |       |
|                                        |                                                                                                    |       |

www.stedwardsshimla.org

Tel: 0177 - 2624542

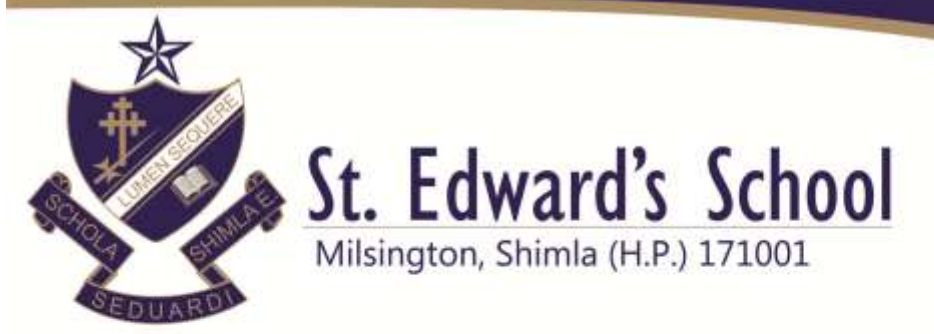

9. Click on credit card or debit card. Choose debit/credit card option then click on Pay Now Tab.

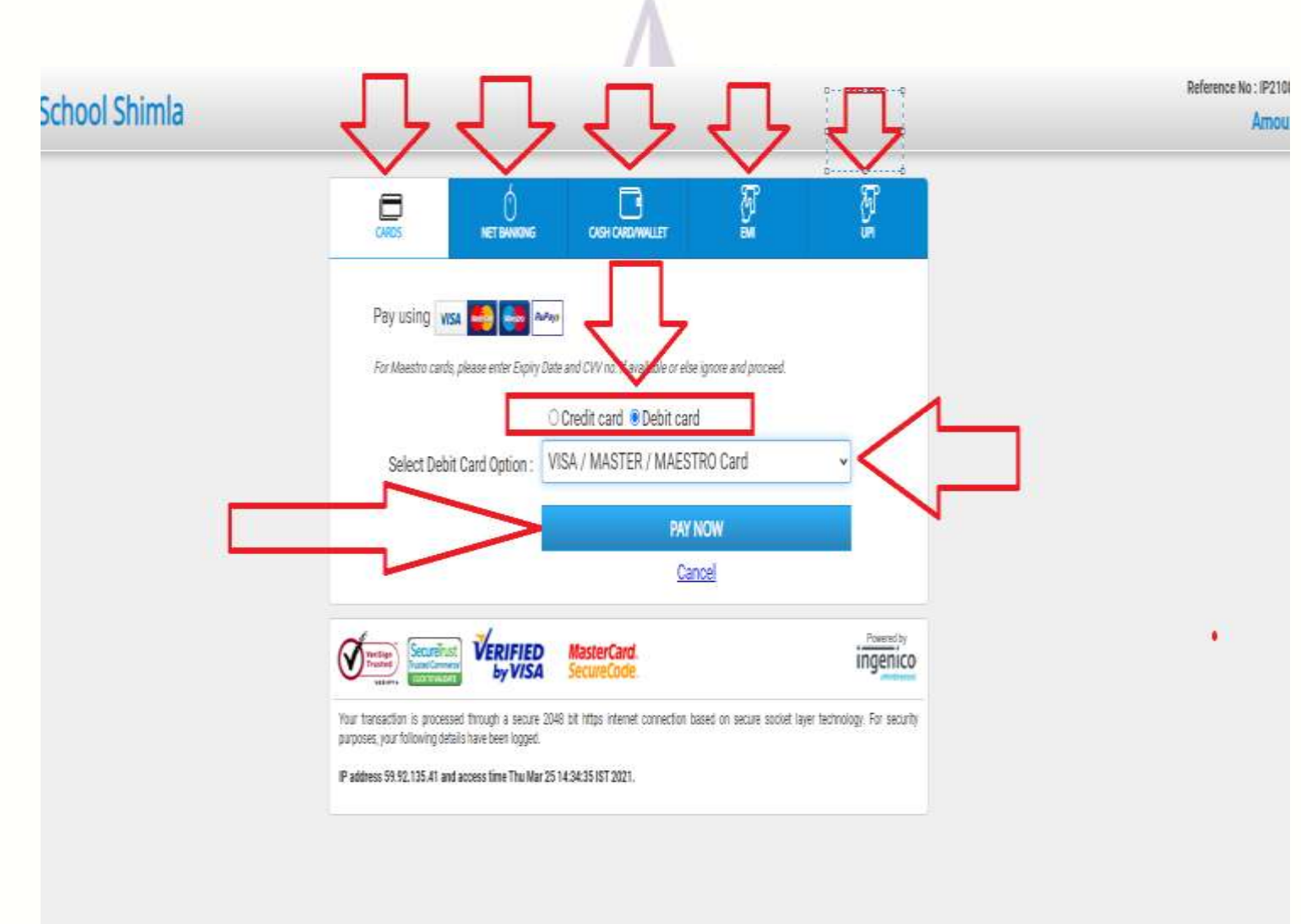

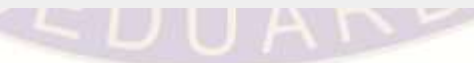

www.stedwardsshimla.org

Tel: 0177 - 2624542

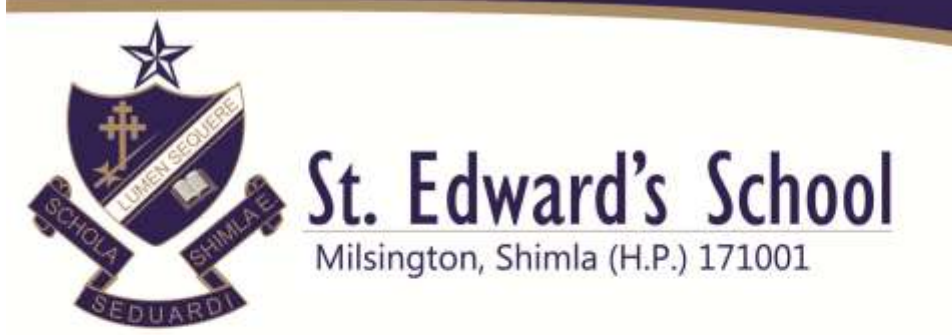

### 10. Confirm the amount and then click on CONFIRM TAB.

| CONFIRMATION               |       |
|----------------------------|-------|
| Amount (in INR.)           | 1.00  |
| Convenience Fees (in INR.) | 0.0   |
| Tax (in INR.)              | 0.0   |
| Total Amount (in INR.)     | 1.00  |
| BACK                       |       |
| SEDU                       | SHIML |

www.stedwardsshimla.org

Tel: 0177 - 2624542

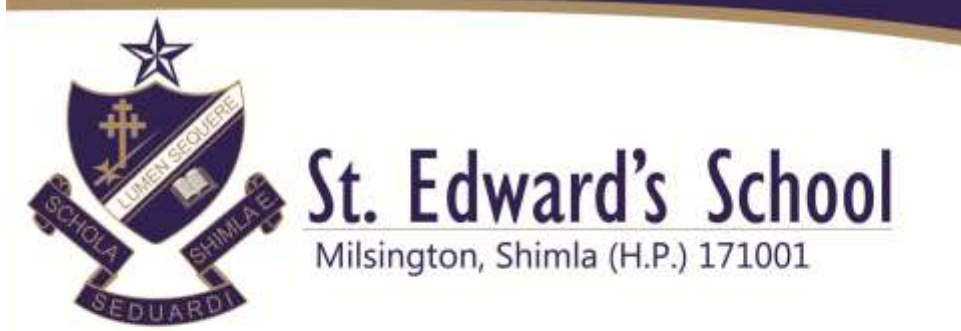

### 11. Fill the card details- Click on Pay Now Tab

| Merchant Name : St Edward     | is School Shimla                                                                                                    | Amount : 1.00                                            |
|-------------------------------|----------------------------------------------------------------------------------------------------|----------------------------------------------------------|
| Pay By Using 🚟 📑              | RuPay)                                                                                                    |                                                          |
| Enter your debit card deta    | lis to complete the transaction:<br>ter Expiry Date and CVV2CVC2 no. if available or else ignore and proces                            | d)                                                       |
| Card Number * :               | Enter Your Card Number                                                                                                    |                                                          |
| Name as per card * :          | Enter Card Holder Name                                                                                                    |                                                          |
| Expiry Date :                 | HR Y TYYY Y                                                                                                    |                                                          |
| CVV2 No./CVC2 No. :           | cw 🗐                                                                                                    |                                                          |
|                               | Enter 3 digit no: printed on back of your card                                                                                         | tercard, visa                                            |
| Pay New Cance                 |                                                                                                    | 412                                                      |
|                               |                                                                                                    |                                                          |
| Note: rields hearked as (*) a | re mandatory                                                                                                    |                                                          |
| 4 2                           |                                                                                                    |                                                          |
| Avertian Martin               | Your transaction is processed through a secure 128 bit https inte<br>secure social laver technology. For security purposes, your folio | met connection based on<br>ving details have been looged |
| Truster Clastra               | IP address 59.92.135.41 and access time 25-03-2021 14                                                                                  | 40:45.                                                   |

www.stedwardsshimla.org

Tel: 0177 - 2624542

contact@stedwardsshimla.org

Ver

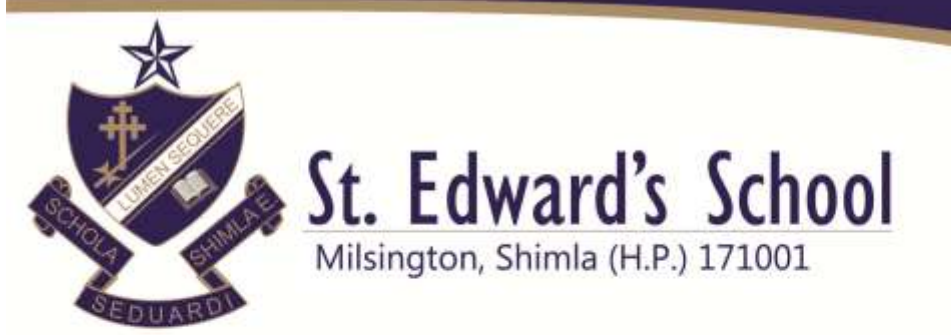

### 12. Enter OTP – Then click on Make Payment Tab

| Verified by                                                                                                    | © SBI                                                                                                    |  |
|----------------------------------------------------------------------------------------------------|----------------------------------------------------------------------------------------------------|--|
| Merchant<br>Transaction Amount<br>SBI Debit Card                                                                                    | : Indian Overseas Bank<br>:₹ 1.00<br>: 4591xxxx xxxx xx37                                                                                                    |  |
| Authenticate Payment<br>OTP sent to your mobile nu<br>Enter One Time Password is                                                    | mber ending <b>98xx6xxx36</b><br>(OTP)                                                                                                    |  |
| Click here to abort transacti                                                                                                    | Make Payment Resend OTP on and go back to merchant site                                                                                                    |  |
|                                                                                                    | PCI DSS Certified                                                                                                    |  |
| Important -To activate your SBI<br>SBI castomer or haven't transac<br>sms SWON-space-ECOM-spa<br>tast 4 digits of your SBI Debit Ca | debt card for online transactions (if you are a new<br>ted online after June (1, 2015), pieces send an<br>cs-XXXX to 06223966666 (where XXXX) is the<br>wrd from your registered mobile number. |  |

Note- If your amount is deducted and does not show as successful, then kindly do not make another attempt to pay for the next 48 hours. Contact school on 8626911567 for any assistance.

www.stedwardsshimla.org

Tel: 0177 - 2624542